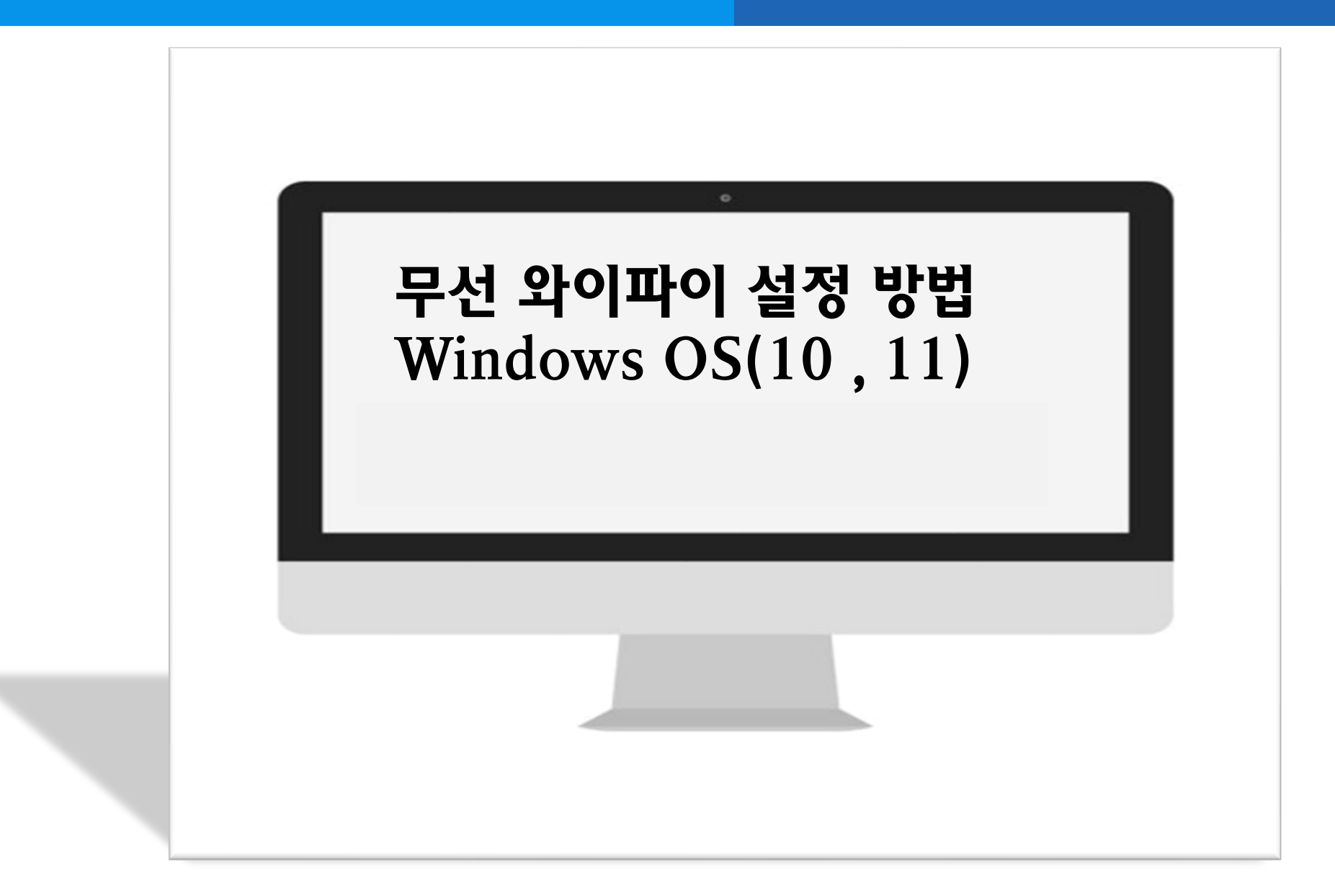

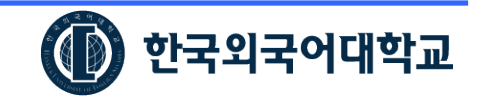

## 1. Windows 10 / 11 설정(설정방법 계속)

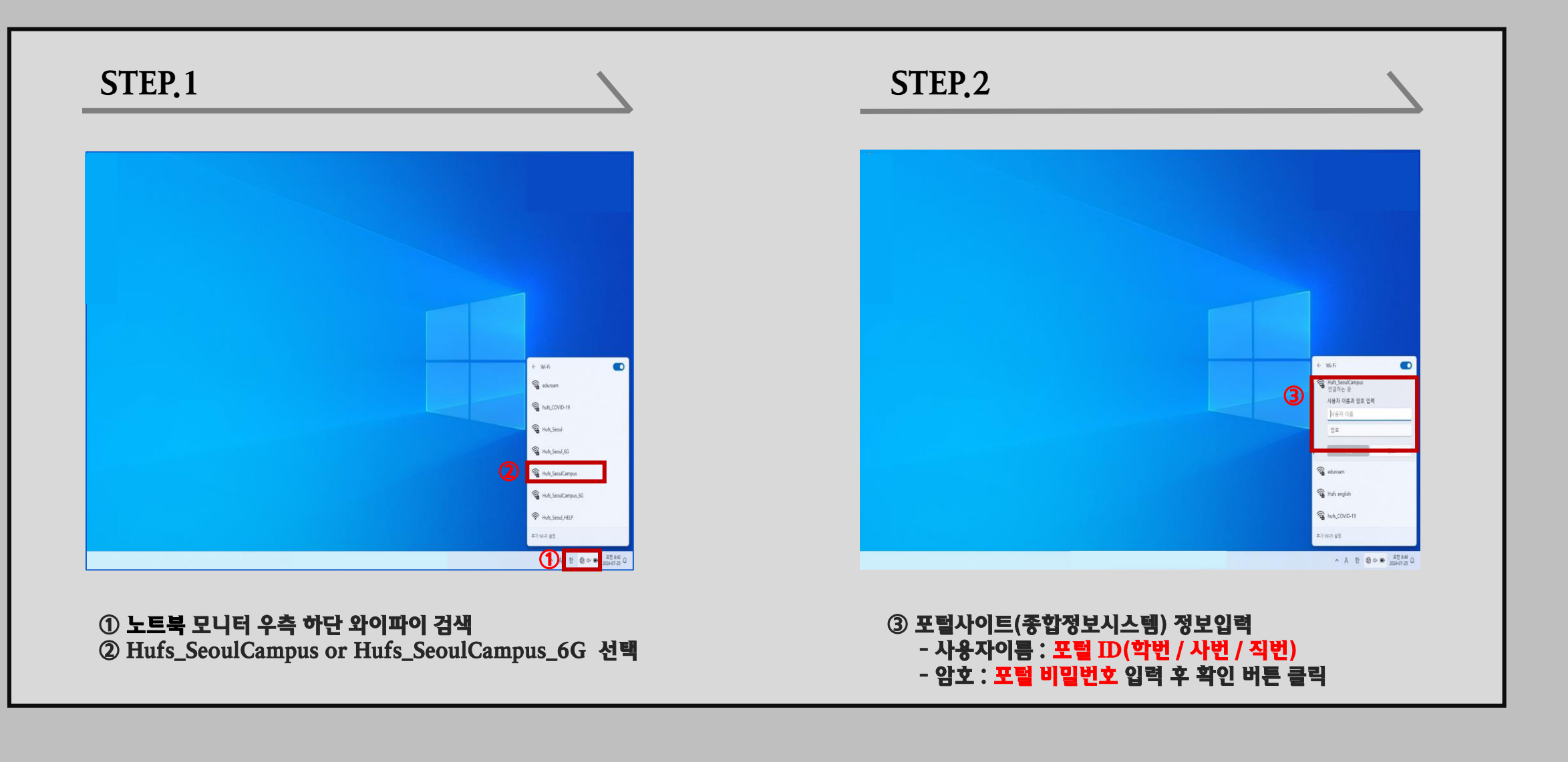

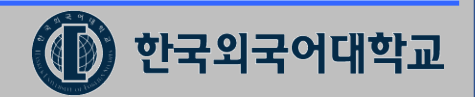

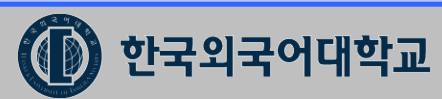

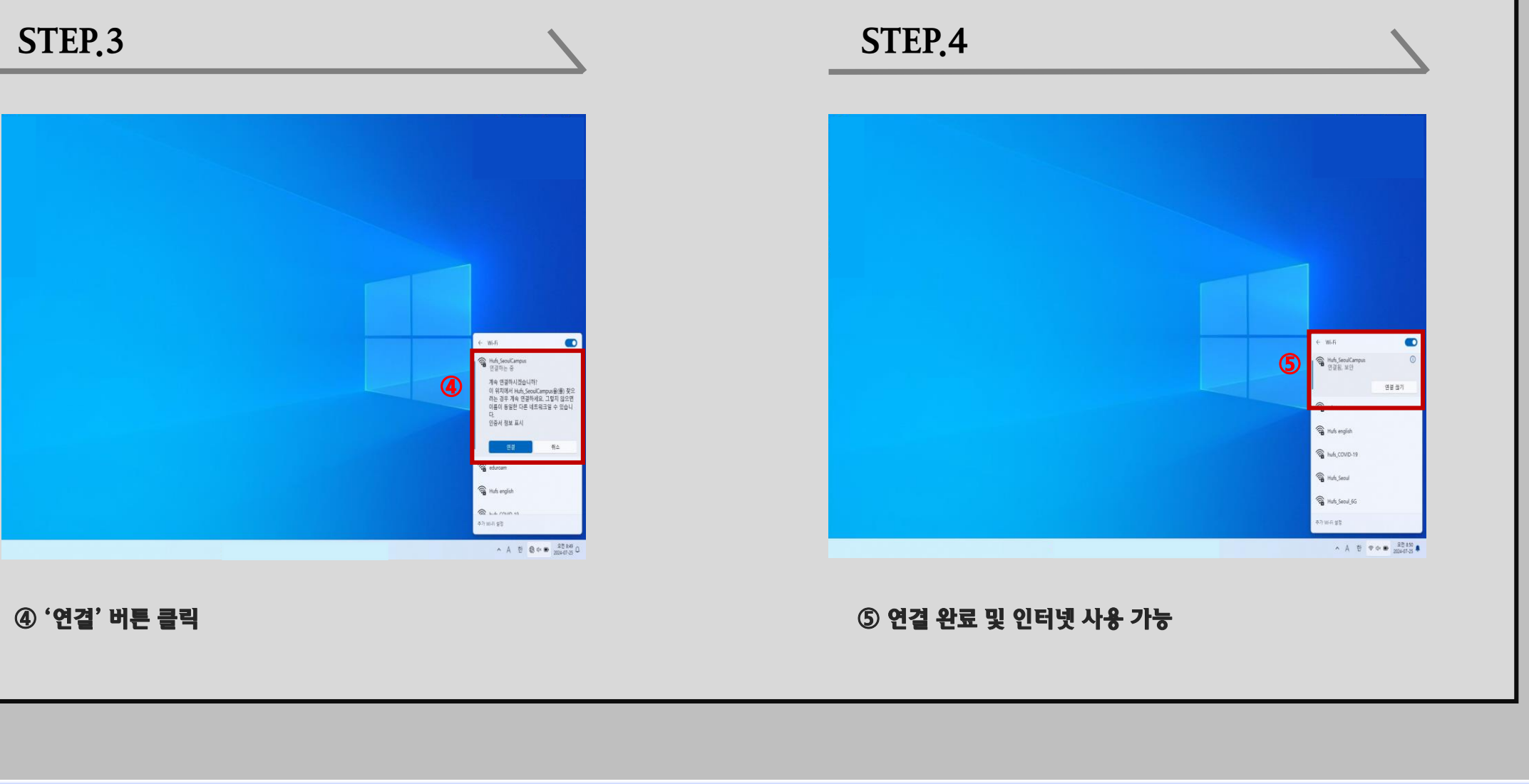

## 2. Windows 10 / 11 설정